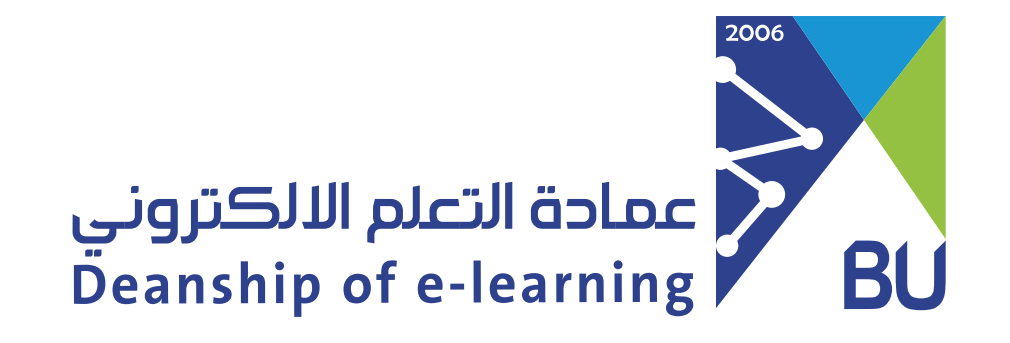

## Track attendance and absence in Rafid learning system

Attendance and absence records will appear on My Grades page if a faculty member has made them available to students. To track your attendance and absence in virtual classes, please follow these steps:

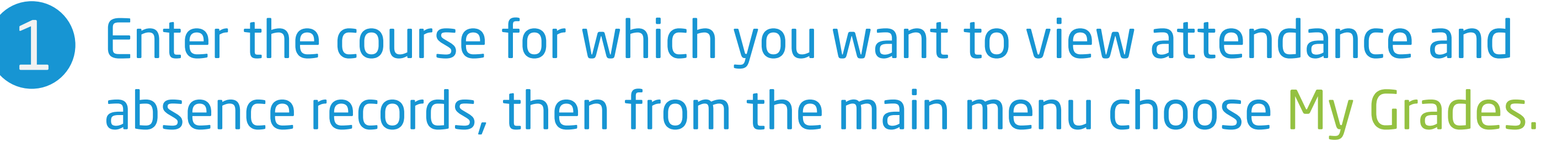

إعلانات Announcements واجبات Homeworks اختبارات Quizzes فصول افتراضية Virtual Classes

درجاتي My Grades

2 The My Grades page will appear, click on Attendance.

| My Grades                                           |                                    |                         |
|-----------------------------------------------------|------------------------------------|-------------------------|
| All Graded Upcoming Submitted                       |                                    | Order by: Last Activity |
| ITEM                                                | LAST ACTIVITY                      | GRADE                   |
| Weighted Total<br>View Description Grading Criteria |                                    | -                       |
| Total<br>View Description Grading Criteria          |                                    | <b>25.00</b><br>/100    |
| الحضور<br>Attendance                                | Rabīʻl 12, 1446 11:50 AM<br>GRADED | 25.00%                  |

3 You will see a list of all your lectures during the semester and their attendance status.

|                 | 25%                               |                 |
|-----------------|-----------------------------------|-----------------|
|                 | 0 Present   1 Late   1 Abse       | ent   0 Excused |
| Meeting         | Status                            | Grade           |
| Today           | Late<br>Signed in by instructor   | 50%             |
| برمجة1<br>Today | Absent<br>Signed in by instructor | 096             |
|                 |                                   | ٥               |